4.才

OLS の結果のウィンドウのメニューから「Graph」「Fitted, actual plot」「By observation number」 を選択すると(図1), 横軸にそれぞれの人の観測値番号をとり, 縦軸に, 予測値と実際の値をとった グラフを書くことができる(図2).また、「Graph」 「Fitted, actual plot」 「Against vsat」を選 択すると,図3のように横軸に vsat のスコアをとったグラフを書くことができる.

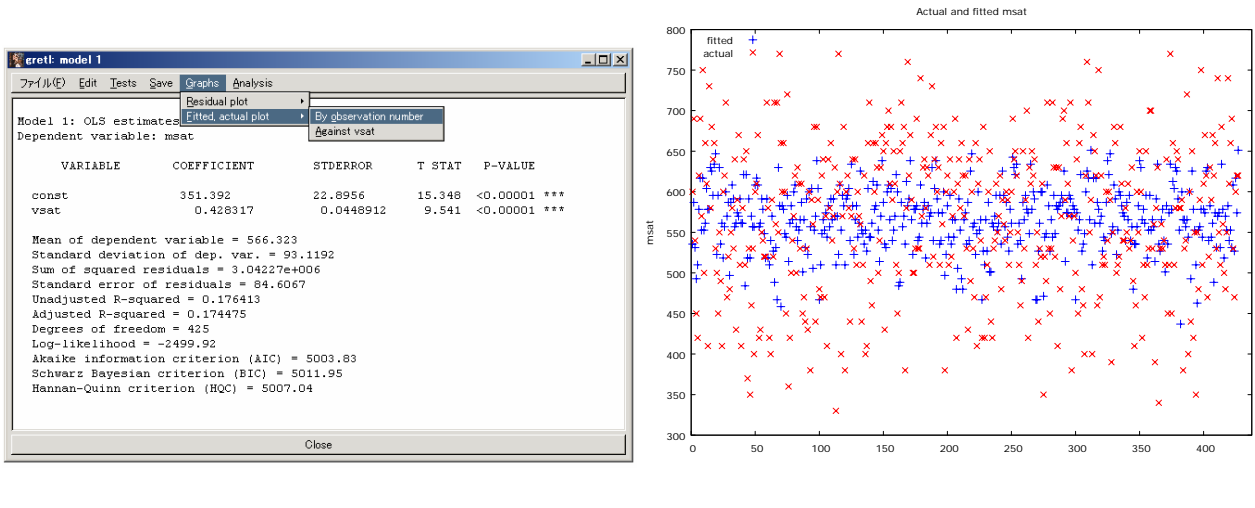

(図1)

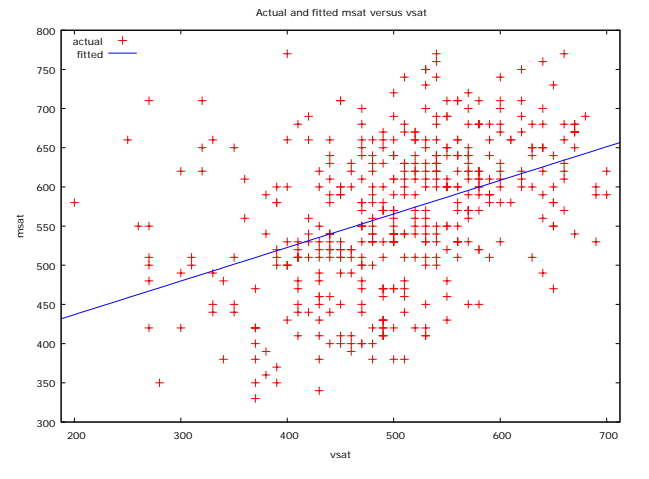

(図3)